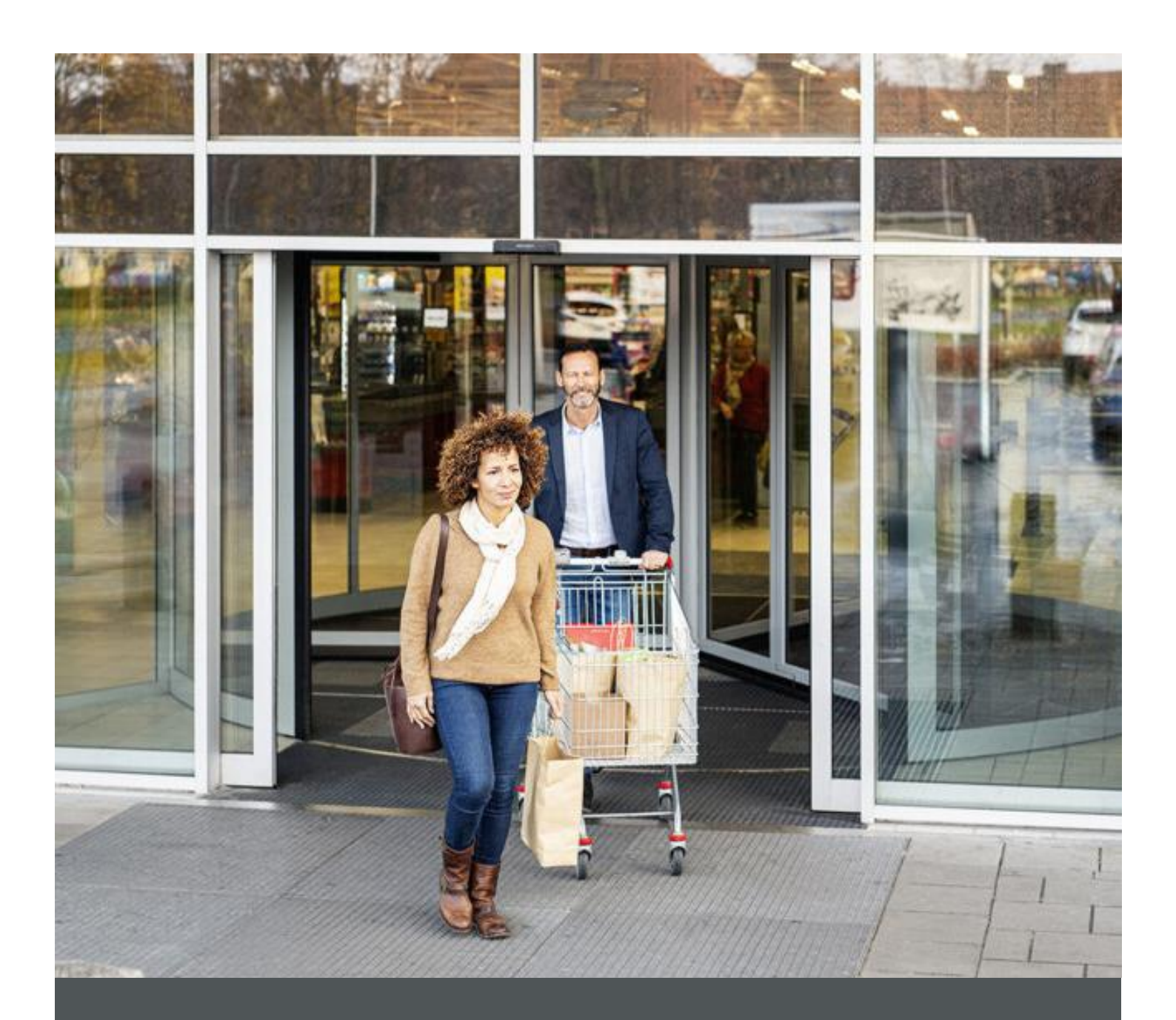

# Assa Abloy - Authoring Guide

Component - Button

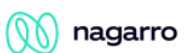

| Version # | Contributor  | Date       | Description     | Reviewed By |
|-----------|--------------|------------|-----------------|-------------|
| 0.1       | Piyush Gupta | 5 Jan 2021 | Initial version |             |
|           |              |            |                 |             |

## **Table of Contents**

| 1 | Overview          | . 4 |
|---|-------------------|-----|
| 2 | Business Use Case | . 4 |
| 3 | Design            | . 4 |
| 4 | Authoring Steps   | . 5 |
| 5 | User Interface    | . 8 |

100

#### 🕥 nagarro

# **Component: Button**

#### **1** Overview

The Core Component Button component allows the author to add a button on a page.

#### 2 Business Use Case

Button component is use full in such scenario where other components on the page doesn't have CTA capabilities OR scenarios like we just need a button on the page somewhere so this is the component which can be used.

#### 3 Design

This Button component contains the following properties.

- **isEnabled** It a toggle button to decide if the button must be enabled or disabled.
- Button Text This is to capture the label/text for the button
- CTA Path This is to capture the page URL which should open on click of the button
- Button Size This is to define the size of the button. It has 2 values i.e. Small and Big
- Variant This is to decide the variant of the button. It has following 5 values
  - o Primary
  - $\circ$  Secondary
  - o Inverted
  - o Light Link
  - o Dark Link
- **Open in different tab** Tis is to decide the URL given in CTA Path should open in the same window or a new window.

 $\mathcal{T}$ 

#### 4 Authoring Steps

Step 1: Create a new page or open an existing page by selecting the page and click on Edit option

| 🔂 Create 🖋 Edit (e) | 1 Properties (p) 🔒 Lock | Copy (ctrl+c) | 🕂 Move (m) 🔇 Quick Publish 🖆         | Restore 🗑 Delete (backspace) |
|---------------------|-------------------------|---------------|--------------------------------------|------------------------------|
|                     |                         |               | Piyush - Test Pages 🗸 🗸              |                              |
| 2 us                | > 🗌 🖻 en                | >             | Home- HES Innovations index          | Accordian accordian          |
| site-level-config   |                         |               | Products- HES<br>Products            | App Download app-download    |
|                     |                         |               | Solutions                            | Breadcrumb breadcrumb        |
|                     |                         |               | Test                                 | Contact Us contact-us        |
|                     |                         |               | Piyush - Test Pages piyushtest-pages | Footer<br>footer             |
|                     |                         |               |                                      | Hero Image hero-image        |
|                     |                         |               |                                      | Grid grid                    |
|                     |                         |               |                                      | Button button                |

Step 2: Once the Page is opened, go to the content panel from the top left side panel and then click on the component tab and Drag the Button component from the left side panel and drop it inside the Layout Container. Or choose it from the available component list

| <br>Compon     | ents                              |     |
|----------------|-----------------------------------|-----|
| \$<br>Q Filter |                                   | ×   |
| All            |                                   | ~   |
| I              | Icon Group<br>AA-OneCMS-Content   | Â   |
|                | Accordion<br>AA-OneCMS-Content    |     |
| Ap             | App Download<br>AA-OneCMS-Content | - 1 |
| Br             | Breadcrumb<br>AA-OneCMS-Content   | 0   |
|                | Button<br>AA-OneCMS-Content       |     |
|                | Card                              |     |

OR

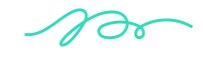

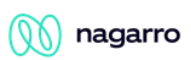

|                    |   | Drag components here |
|--------------------|---|----------------------|
|                    | × |                      |
| sert New Component |   |                      |
|                    |   |                      |
| Q Enter Keyword    |   |                      |
| AA-ONECMS-CONTENT  |   |                      |
| Icon Group         |   |                      |
| Accordion          |   |                      |
| App Download       |   |                      |
| Breadcrumb         |   |                      |
| Button             |   |                      |
| Card               |   |                      |
| Card List          |   |                      |

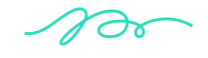

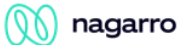

Step 3: Configure the Button Component.

| Button                  | 0 🗉         |
|-------------------------|-------------|
|                         | 0           |
| isEnabled               |             |
| 0                       |             |
| Button Text *           | θ           |
|                         |             |
| ctaPath                 | θ           |
|                         | D           |
| Button Size             | θ           |
| Small                   | ~           |
| Variant                 | θ           |
| Primary                 | ~           |
| Open in Different Tab ? | 0           |
| No                      | ~           |
|                         |             |
| •                       | •           |
|                         | Cancel Done |

| S.<br>No | Field Title | Field Type | Field Description                                             | Mandatory<br>(Yes/No)           |
|----------|-------------|------------|---------------------------------------------------------------|---------------------------------|
| 1        | isEnabled   | Toggle     | To decide if the button should be enabled or disabled         | No (default is set to disabled) |
| 2        | Button Text |            | To specify the text for button                                | Yes                             |
| 3        | CTA Path    | Тад        | To specify the URL<br>which should open on<br>click on button | No                              |

Step 4: Fill in all the required details in the component dialog as per following table:

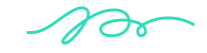

| 4 | Button Size              | Dropdown | To select the size of the button                                                      | No (default is small)        |
|---|--------------------------|----------|---------------------------------------------------------------------------------------|------------------------------|
| 5 | Variant                  | Dropdown | To select the variant of the button                                                   | No (default is primary)      |
| 6 | Open in different<br>tab | Dropdown | To select if the provided<br>URL should open in the<br>same window or a new<br>window | No (default is set<br>to No) |

- Step 5: Click "Done".
- Step 6: The Button component will now be visible on the Page and can be previewed.

### 5 User Interface

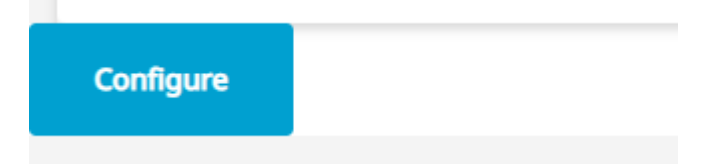